# ระบบลงทะเบียนซื้อทรัพย์ล่วงหน้า

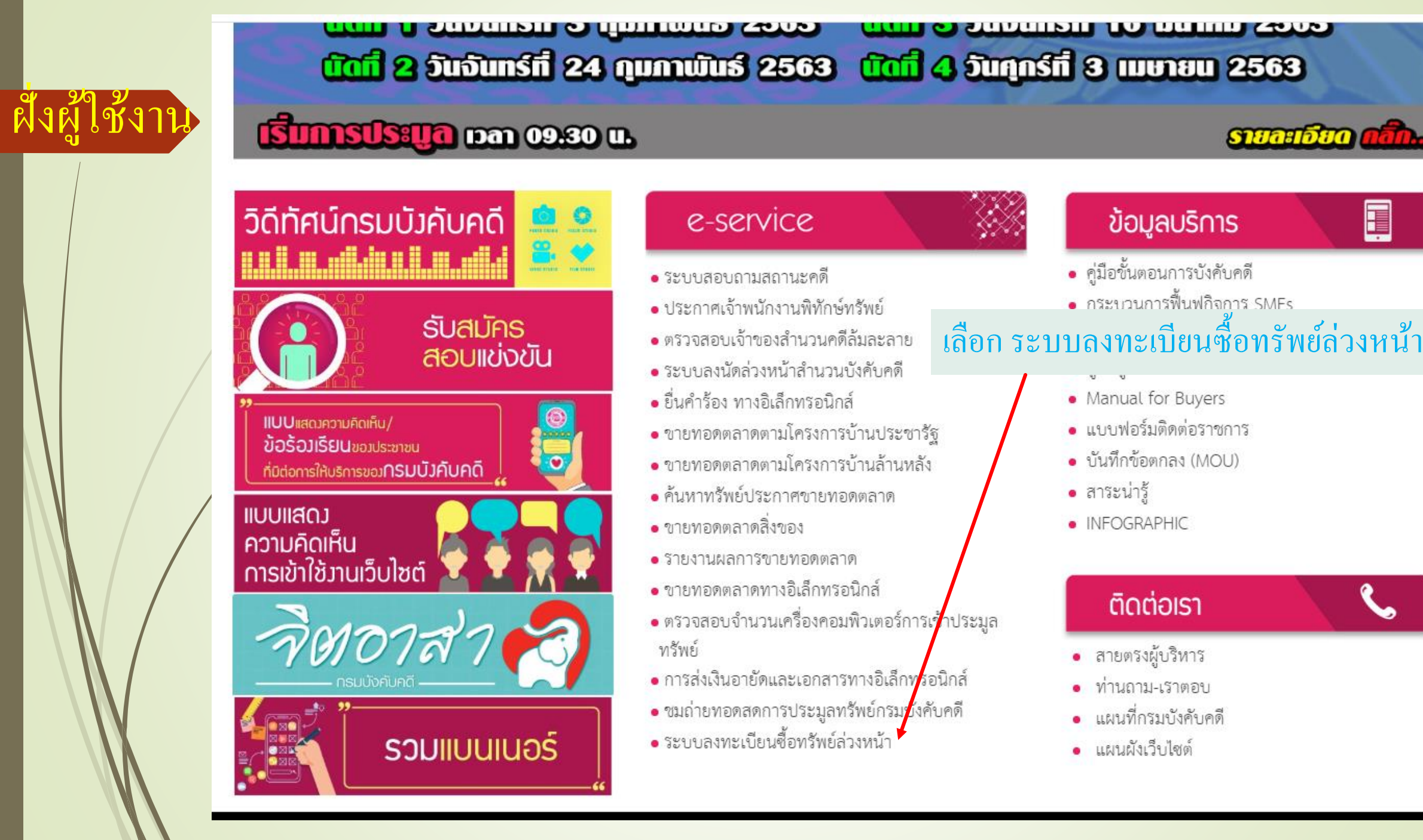

H

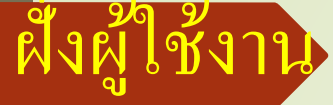

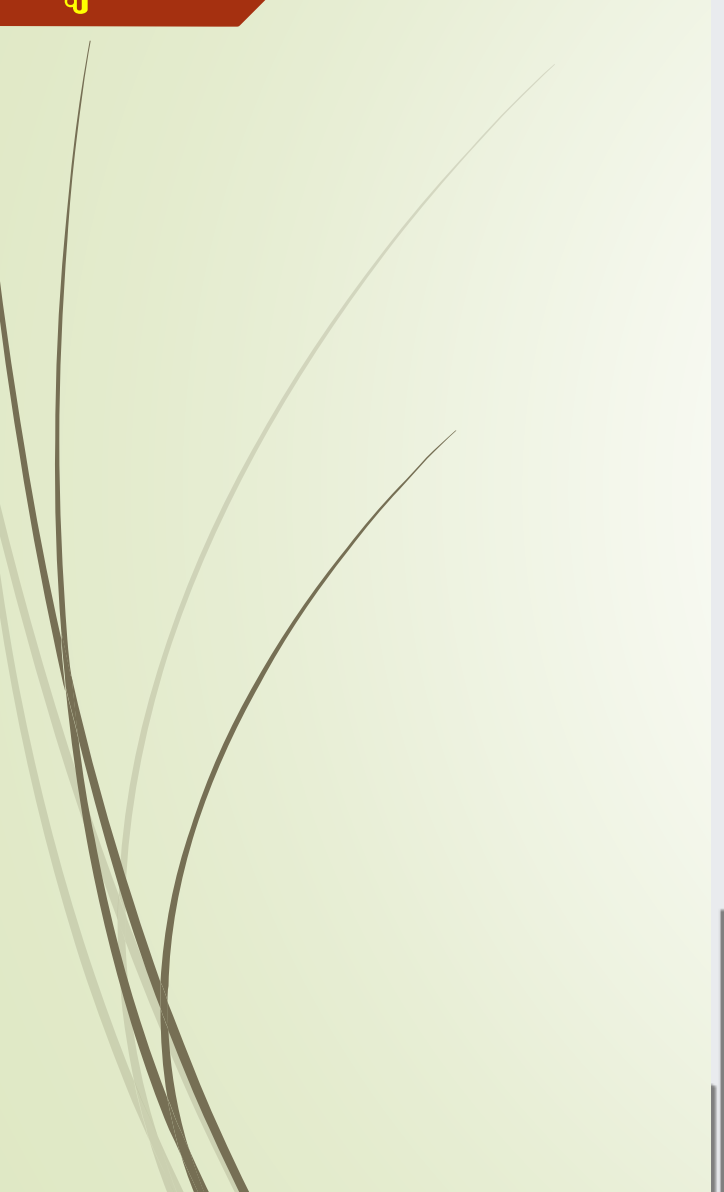

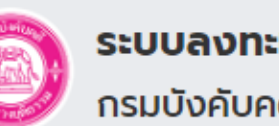

# ระบบลงทะเบียนซื้อทรัพย์ล่วงหน้า

กรมบังคับคดี กระทรวงยุติธรรม

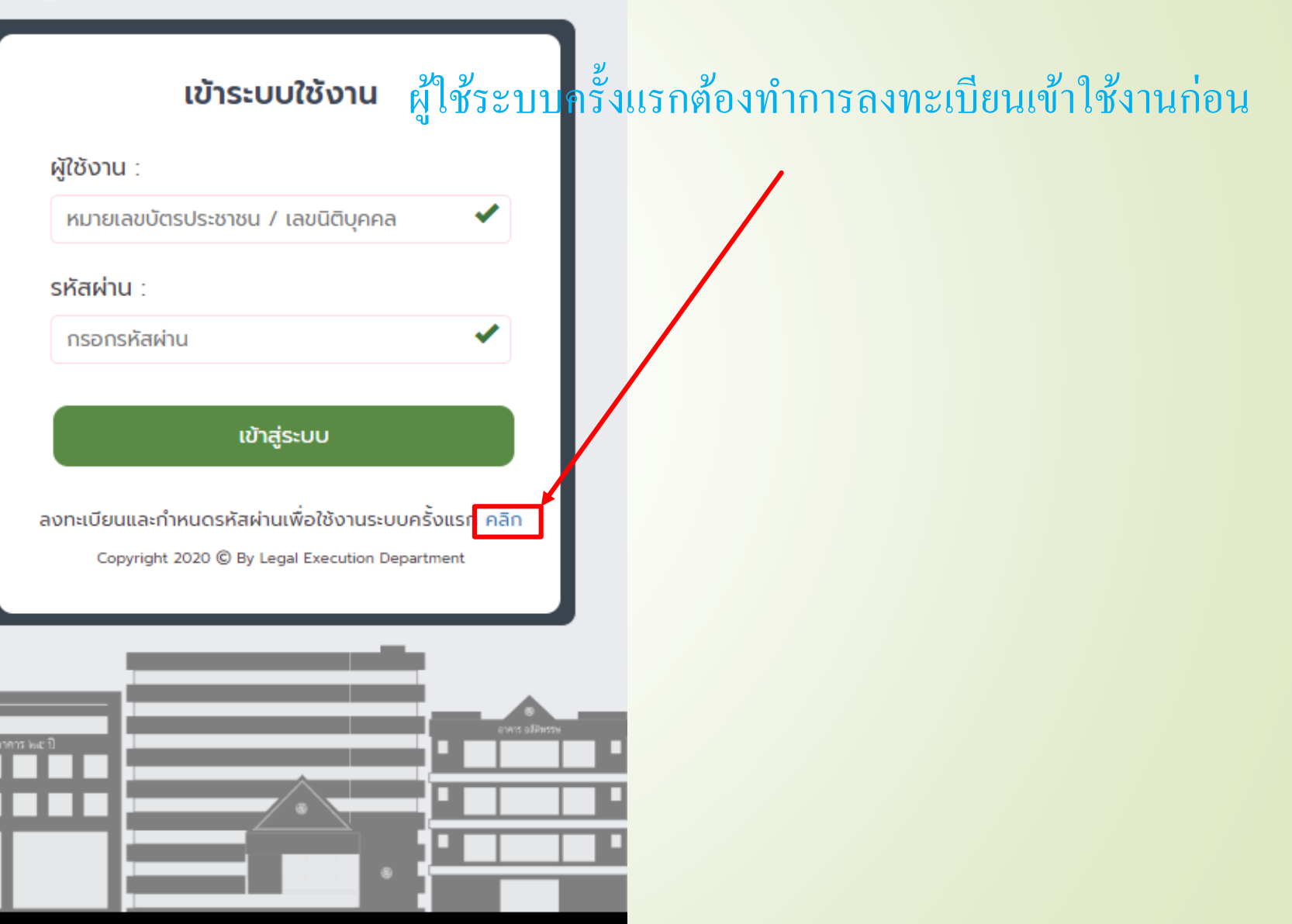

| งผู้ใช้งา <mark>น</mark> |                   | ลงทะเบียนซื้อทรัพย์ล่ว                     | งงหน้าใหม่                           |
|--------------------------|-------------------|--------------------------------------------|--------------------------------------|
|                          | บุคคลธรรมดา       |                                            |                                      |
|                          | *กรุถ             | นากรอกข้อมูลให้ครบถ้วนและถูกต้องตรงตามความ | มเป็นจริง เพื่อประโยชน์ต่อตัวท่านเอง |
|                          |                   | เพศ*∶                                      | หญิง                                 |
|                          | คำนำหน้า* :       | ชื่อ* :                                    | นามสกุล* :                           |
|                          | เลขบัตรประชาชน* : | เชื้อชาติ* :                               | สัญชาติ* :                           |
|                          | เลขที่บ้าน* :     | แขวง/ตำบล* :                               | ເບຕ/ວຳເກວ* :                         |
|                          | จังหวัด* :        | รหัสไปรษณีย์* :                            |                                      |
|                          | E-mail* :         | เบอร์โทรศัพท์* :                           | สร้างรหัสผ่าน* :                     |

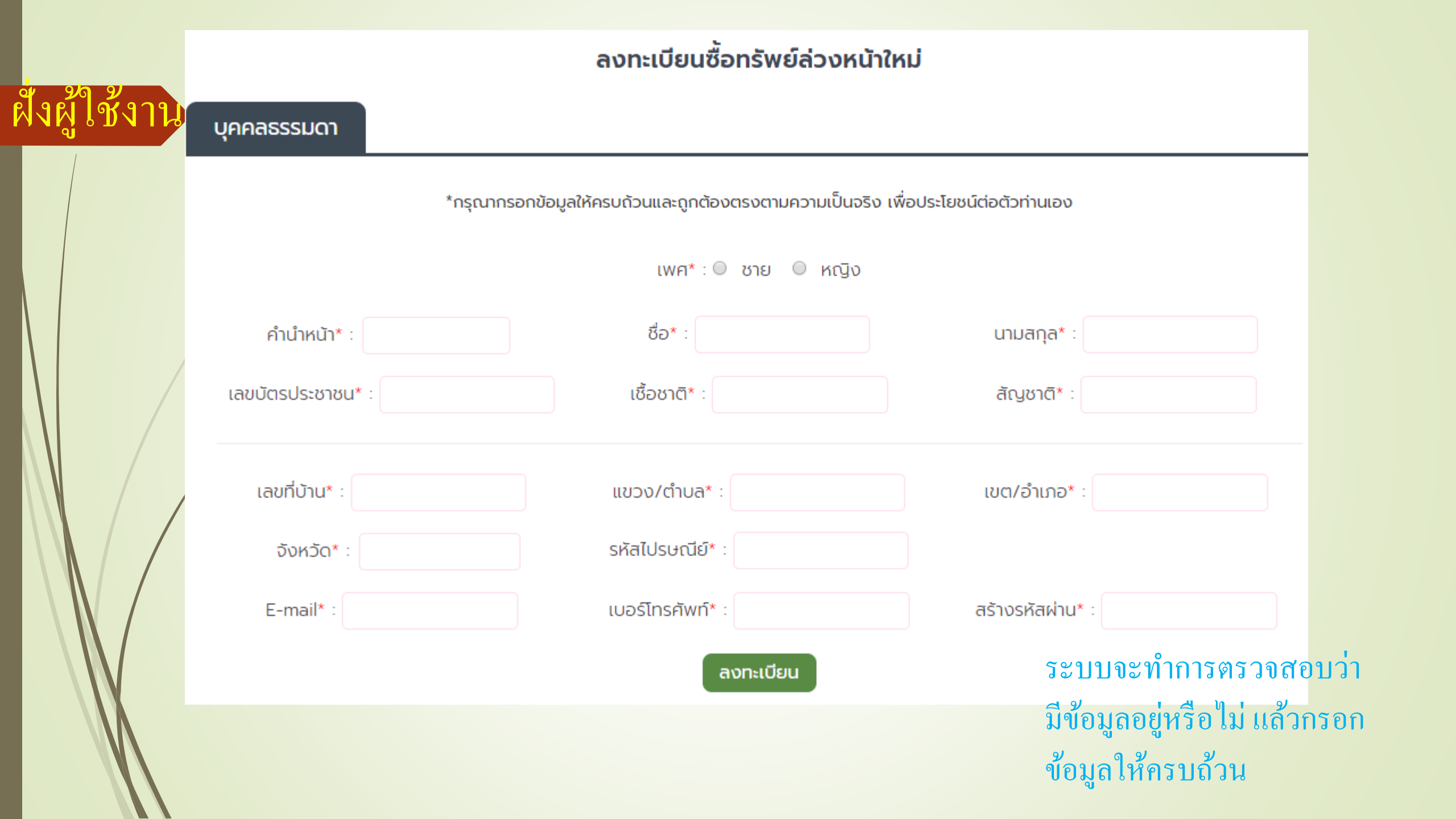

### หากตรวจสอบแล้วไม่พบข้อมูลเป็นผู้เข้าสู้ราคาทรัพย์ ระบบจะส่งจดหมายไปที่ อีเมลที่สมัครไว้

1 ข้อเ

9 ธันวาคม, 2019 9:28

| ⊟ <ไม่มีหัวเรื่อง>                                                                                                    |
|----------------------------------------------------------------------------------------------------|
| จาก: no-reply@led.mail.go.th<br>ถึง: ธรรมสรณ กูลประดิษฐ                                                                                                    |
| ระบบลงทะเบียนเข้าสู้ราคาทรัพย์ ล่วงหน้า<br>////////////////////////////////////                                                                                                    |
| <br>กรมบังคับคดี 189/1 ถนนบางขุนนนท์ เขตบางกอกน้อย กรุงเทพฯ 10700<br>โทร 0 - 2881 - 4999 (อัตโนมัติ 20 คู่สาย)<br>ติดต่อผู้ดูแลเว็บไซต์ : itsupport@led.mail.go.th<br>เมลนี้เป็นเมลอัตโนมัติกรุณาอย่าตอบกลับเมลนี้ |
|                                                                                                    |
|                                                                                                    |

สั่งผู้ใช้งาน

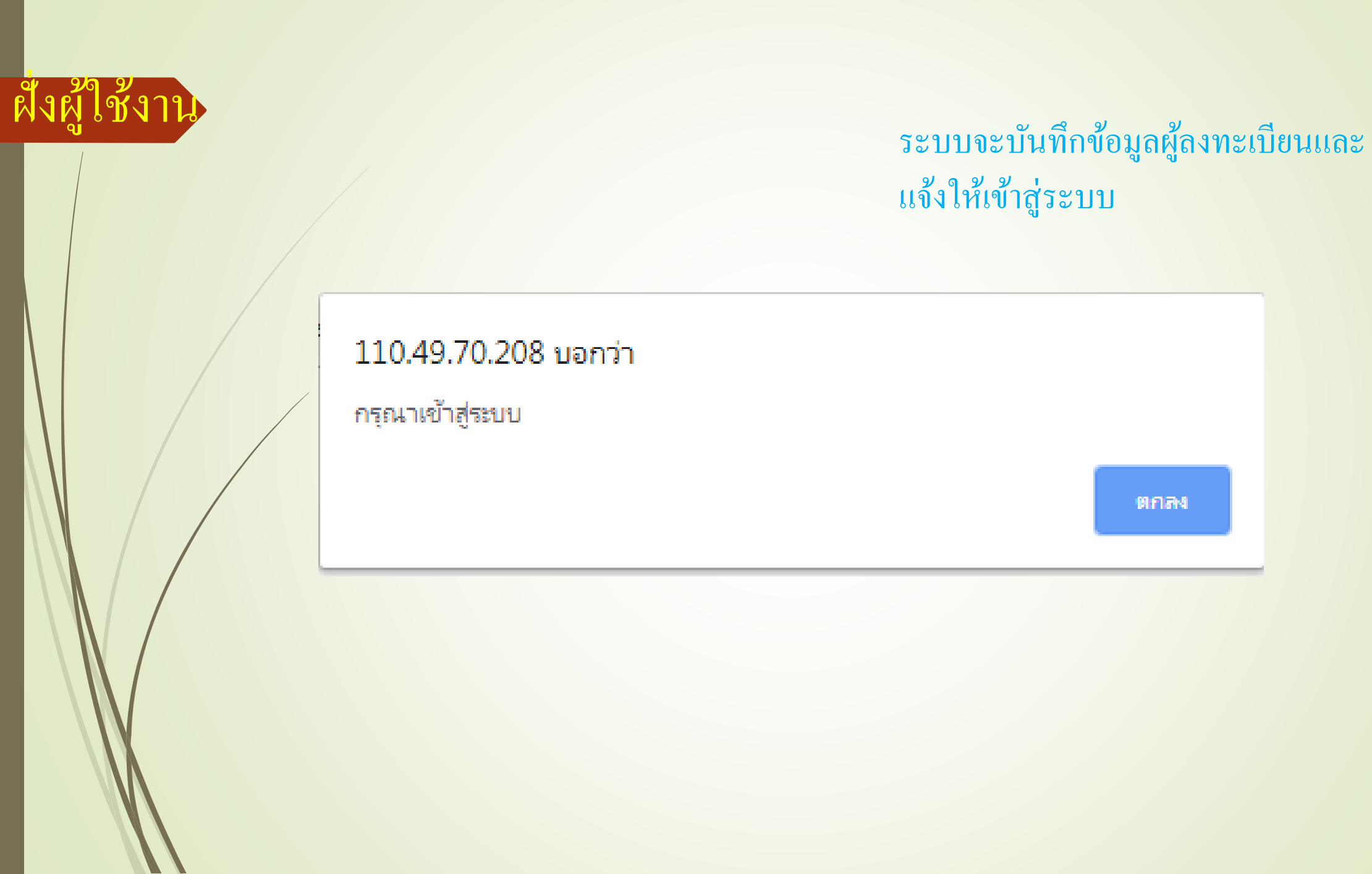

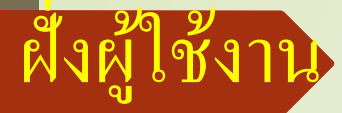

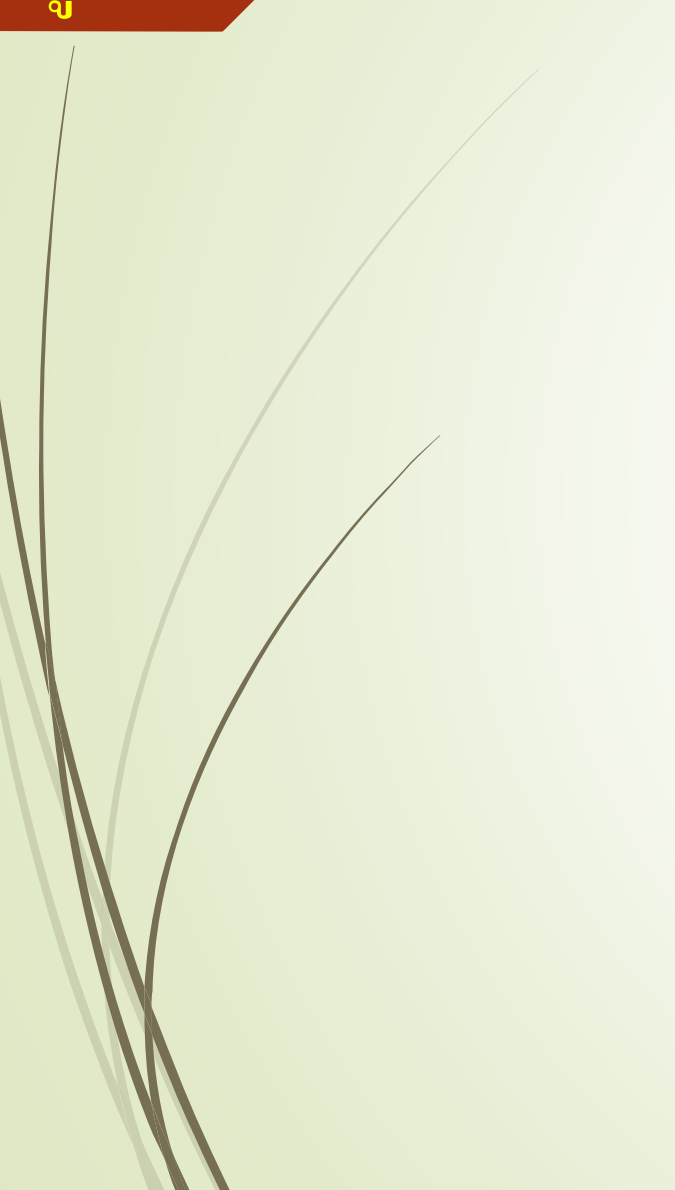

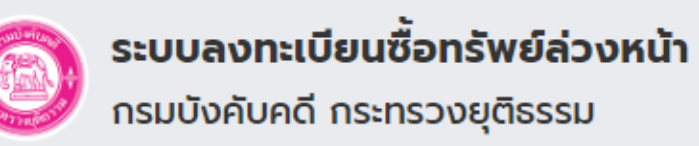

| ผู้ใช้งาน :                                                                                             |
|----------------------------------------------------------------------------------------------------|
| หมายเลขบัตรประชาชม / เลขบิติมดดล                                                                        |
|                                                                                                    |
| รหัสผ่าน :                                                                                              |
| กรอกรหัสผ่าน                                                                                            |
| เข้าสู่ระบบ                                                                                             |
| ลงทะเบียนและกำหนดรหัสผ่านเพื่อใช้งานระบบครั้งแรก คลิก<br>Copyright 2020 © By Legal Execution Department |

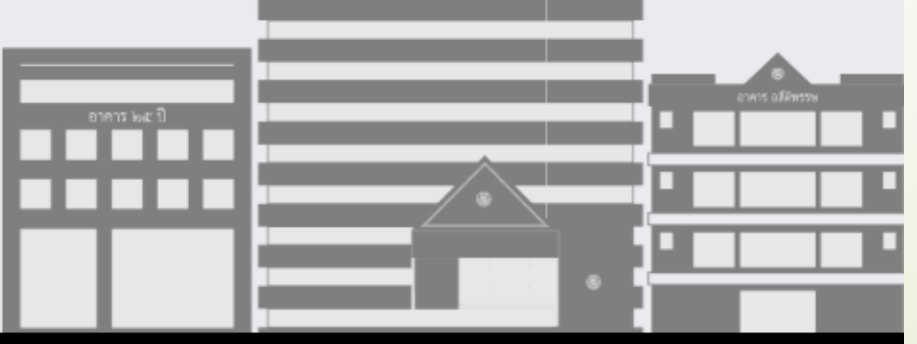

หากได้รับรหัสผ่านแล้วก็ นำมากรอกเข้าสู่ระบบ

### ระบบจะแจ้งเตือนผู้ใช้งาน หากเข้าระบบสำเร็จ

### appointment.led.go.th บอกว่า

ยินดีต้อนรับ

้เส้งผู้ใช้งาน

ตกลง

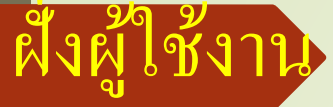

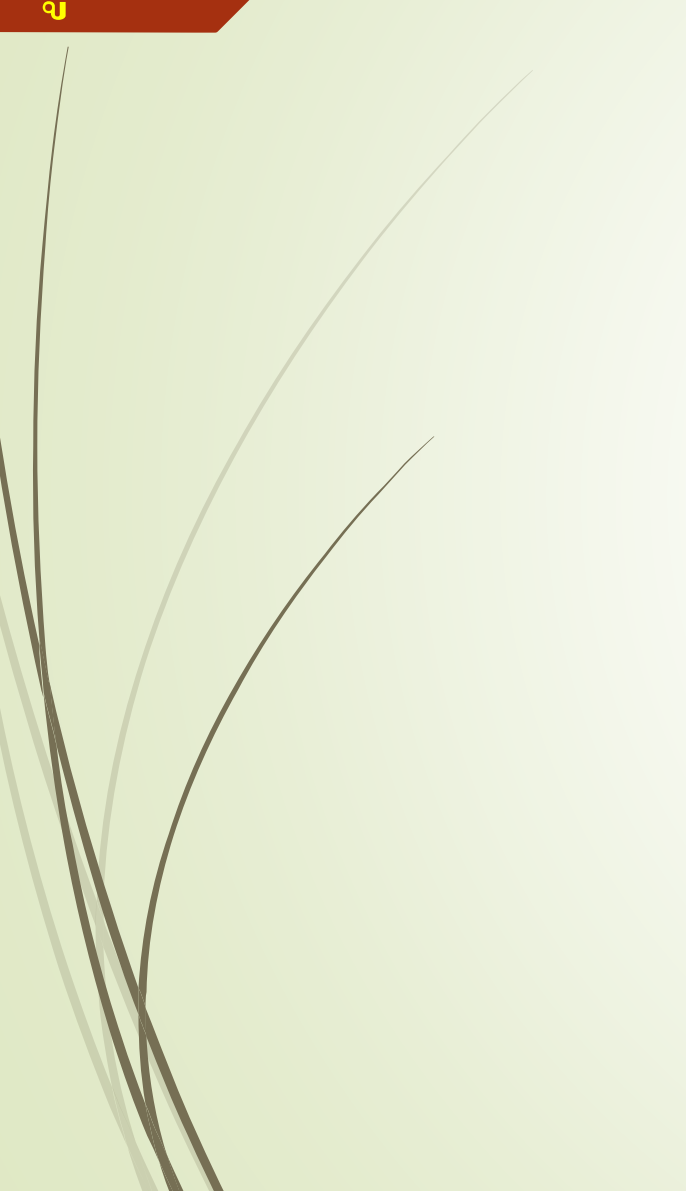

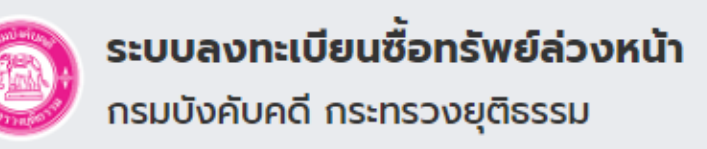

| เข้าระบบใช้งาน                                                                                            | - 11                 |
|----------------------------------------------------------------------------------------------------|----------------------|
| ผู้ใช้งาน :                                                                                               |                      |
| หมายเลขบัตรประชาชน / เลขนิติบุคคล                                                                         | *                    |
| รหัสผ่าน :                                                                                                |                      |
| กรอกรหัสผ่าน                                                                                              | *                    |
| เข้าสู่ระบบ<br>ลงทะเบียนและกำหนดรหัสผ่านเพื่อใช้งานระบบครั้<br>Copyright 2020 © By Legal Execution Depart | รั้งแรก คลิก<br>ment |
|                                                                                                    |                      |
| : 0                                                                                                    | envit allPitte       |
|                                                                                                    |                      |
|                                                                                                    |                      |

กรณีบุคคลที่มีคดีล้มละลาย สมัครเข้าใช้งานแล้วระบบ จะทำการตรวจสอบว่ามี ข้อมูลในระบบหรือไม่

ระบบจะแจ้งเตือนเมื่อพบว่ามี คดีล้มละลาย/ฟื้นฟูในระบบ

ชื่อ ขันแก้ว สกุล จันทะวงศ์ เลขบัตรประชาชน 3430100382437 ผล การตรวจสอบพบว่าถูกพิทักษ์ทรัพย์/ฟื้น ฟู่กิจการ ในคดีของศาลล้มละลายกลางคดี หมายเลขแดงที่ ล.10240 ปี 2553 โปรดติดต่อเจ้าพนักงานพิทักษ์ทรัพย์

ฝั่งผ้ไช้งาน

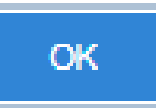

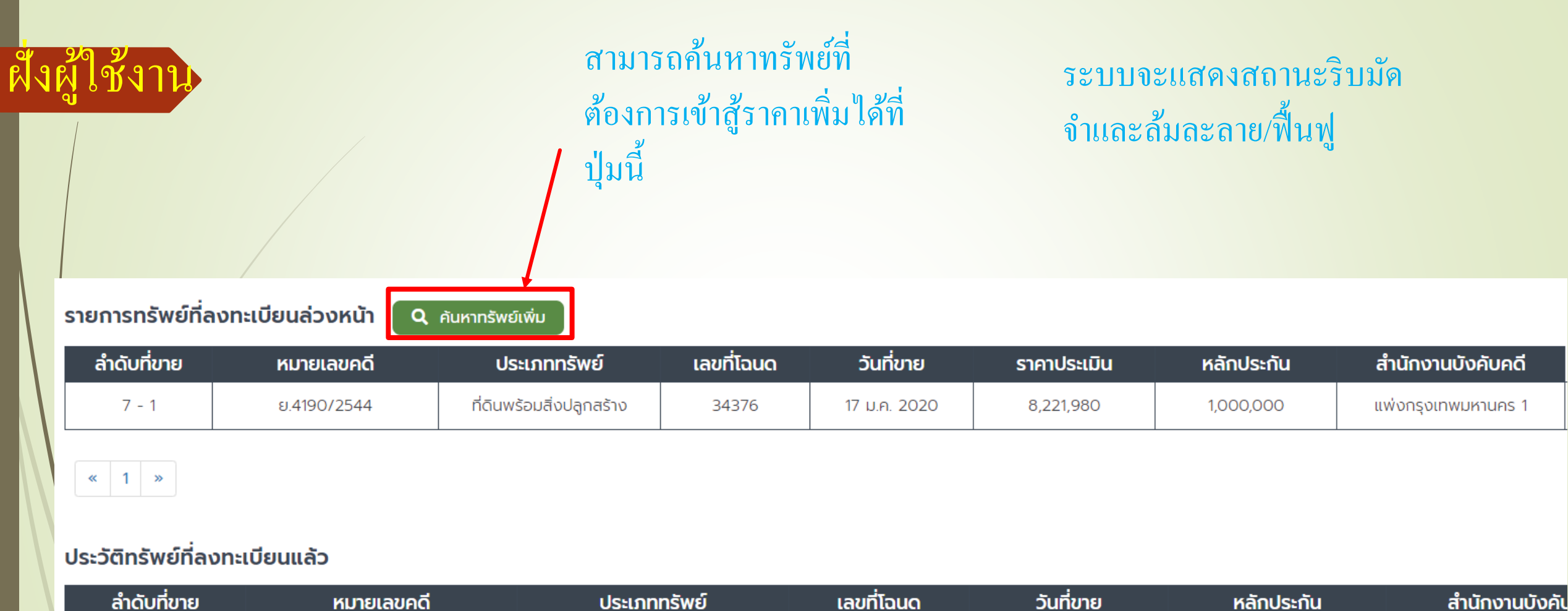

ไม่มีข้อมูล

« »

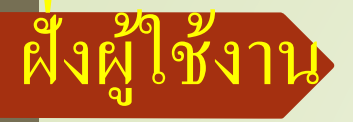

### เลือก จังหวัดและกรอกรหัสยืนยัน จึงกดค้นหา

🛧 หน้าหลัก เกี่ยวกับกรมบังคับคดี 🕶 สายตรงผู้บริหาร บริการประชาชน ศูนย์บริการข้อมูลข่าวสาร จัดซื้อจัดจ้าง 🕶 หน่วยงานอื่นๆ 💌

| เจ้าหน้าที่กรมบังคับคดี กระทรวงยุติธรรมต้องปฏิบัติหน้าที่ด้วยความชื่อสัตย์สุจริต อดหน และ เสียสละ หากพบเห็นว่าเจ้าหน้าที่ชองกรมบังคับคดีมีการเรียกรับทรัพย์สินประพฤติไม่เหมาะสมหรือทุจริต |  |
|----------------------------------------------------------------------------------------------------|--|
| ขอให้แจ้งต่อ อธิบที่กรมบังคับคที่ หมายเลขโทรศัพท์ 02-881-4800 และเรื่องทั่วไปติดต่อ 02-881-4999                                                                                           |  |

| ่นหา                                   |                                                  |                 |                                       |                                           |                                              |                 |                                                           |  |
|----------------------------------------|--------------------------------------------------|-----------------|---------------------------------------|-------------------------------------------|----------------------------------------------|-----------------|-----------------------------------------------------------|--|
|                                        |                                                  | รายการสินทรัพย์ |                                       |                                           | หมายเลขคดีแดง                                |                 |                                                           |  |
| มุมมองค้นหา<br>จังหวัด<br>ประเภททรัพย์ | เสือกรายการ<br>เสือกจังหวัด<br>ทุกประฉ <b>ะว</b> | •<br>•          | สาขา<br>วันประมูล วว/ดด/ปปปป          | เ<br>X ช่วง                               | ขต/อำเภอ<br>-ทุกอำเภอ-<br>                   | ¥               | <b>แขวง/ตำบล</b> แขวง / ตำบล<br>ข่วงราคาสูงสุด ราคาสูงสุด |  |
| ขนาดพื้นที่                            | เท่ากับ                                          | ไร่             | <b>ขนาดพื้นที่</b> เท่ากับ 🔻 ใส่จำนวน | งาน                                       | <b>นาดพื้นที่ เท่</b> ากับ <b>▼</b> ใส่จำนวน | ตร.วา/<br>ตร.ม. |                                                           |  |
|                                        |                                                  |                 | รข้                                   | <b>ภัสยืนยัน 669911</b> กรุณาใส่รหัสยืนย่ | u l                                          |                 |                                                           |  |
|                                        |                                                  |                 |                                       | Q. ศันษา เริ่มใหม่                        |                                              |                 |                                                           |  |

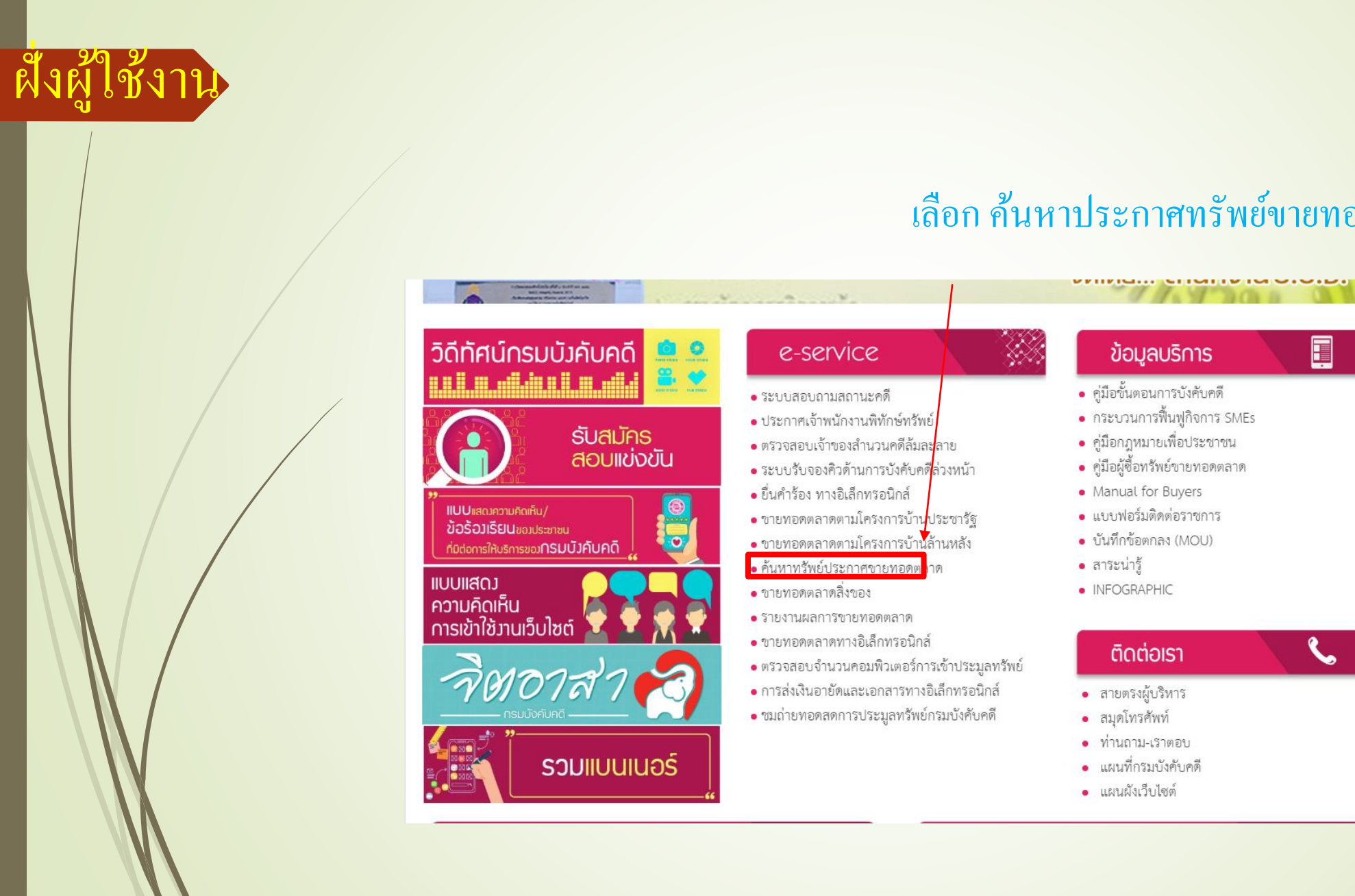

### เลือก ค้นหาประกาศทรัพย์ขายทอดตลาด

E

S.

### เลือก ทรัพย์ที่ต้องการลงทะเบียน

| หน้าที่ 1/5         |          |              |                          |    |      |       |              | [Prev] 1 2 | 2 3 4 5 [Next] [หน้าสุดท้าย] |  |      |  |             |      |       |
|---------------------|----------|--------------|--------------------------|----|------|-------|--------------|------------|------------------------------|--|------|--|-------------|------|-------|
| ผลการค้นหา พบ 203 ร | ายการ    |              |                          |    |      |       |              |            |                              |  |      |  |             |      |       |
| ล็อตที่ - ชุดที่    | ลำดับที่ | หมายเลขคดี   | ประเภททรัพย์             |    | ชนาด |       | ชนาด         |            | ชนาด                         |  | ขนาด |  | ราคาประเมิน | ທຳນລ | อำเภอ |
|                     | การขาย   |              |                          | ાં | งาน  | ตร.วา |              |            |                              |  |      |  |             |      |       |
| 03/63 - 4           | 2 - 1    | ผบ.187/2562  | ที่ดินพร้อมสิ่งปลูกสร้าง | 8  | 0    | 90    | 1,046,150.00 | สนามไงย    | นายายอาม                     |  |      |  |             |      |       |
| 03/63 - 4           | 3 - 1    | ฝบ.1071/2552 | ที่ดินพร้อมสิ่งปลูกสร้าง | 0  | 2    | 30    | 575,472.00   | วันยาว     | ଏନ୍ଏ                         |  |      |  |             |      |       |
| 03/63 - 4           | 4 - 1    | 1867/2542    | ที่ดินว่างเปล่า          | 0  | 1    | 40.7  | 596,700.00   | ทุ่งเปญจา  | ทำใหม่                       |  |      |  |             |      |       |
| 03/63 - 4           | 4 - 1    | 1867/2542    | ที่ดินว่างเปล่า          | 0  | 1    | 63.3  | 596,700.00   | ทุ่งเปญจา  | ท่าใหม่                      |  |      |  |             |      |       |
| 03/63 - 4           | 5 - 1    | ฝบ.2438/2560 | ที่ดินว่างเปล่า          | 3  | 1    | 80.8  | 345,200.00   | กระแจะ     | นายายอาม                     |  |      |  |             |      |       |
| 03/63 - 4           | 6 - 1    | ฝบ.1355/2555 | ที่ดินพร้อมสิ่งปลูกสร้าง | 0  | 0    | 17.6  | 452,960.00   | ଅନ୍ଧ       | ଏନ୍ଏ                         |  |      |  |             |      |       |
| 03/63 - 4           | 7 - 1    | ฝบ.621/2555  | ที่ดินพร้อมสิ่งปลูกสร้าง | 0  | 0    | 59.8  | 873,120.00   | ପର୍ବ       | ଏନ୍ଏ                         |  |      |  |             |      |       |
| 03/63 - 4           | 8 - 1    | ฝบ.3812/2561 | ที่ดินพร้อมสิ่งปลูกสร้าง | 0  | 0    | 59.6  | 317,650.00   | บางกะจะ    | เมืองจันทบุรี                |  |      |  |             |      |       |
| 03/63 - 4           | 9 - 1    | ฝบ.128/2555  | ที่ดินว่างเปล่า          | 0  | 1    | 36    | 163,200.00   | บางกะจะ    | เมืองจันทบุรี                |  |      |  |             |      |       |
| 03/63 - 4           | 10 - 1   | ฝบ.3291/2561 | ที่ดินพร้อมสิ่งปลูกสร้าง | 0  | 1    | 0     | 923,691.00   | ท่าช้าง    | เมืองจันทบุรี                |  |      |  |             |      |       |
| 03/63 - 4           | 11 - 1   | ฝบ.192/2559  | ที่ดินพร้อมสิ่งปลูกสร้าง | 0  | 0    | 30.5  | 4,722,200.00 | จันทนิมิต  | เมืองจันทบุรี                |  |      |  |             |      |       |
| 03/63 - 4           | 12 - 1   | ฝบ.760/2557  | ที่ดินพร้อมสิ่งปลูกสร้าง | 0  | 3    | 96    | 396,000.00   | สองที่น้อง | ท่าใหม่                      |  |      |  |             |      |       |
| 03/63 - 4           | 13 - 1   | ฝบ.1606/2552 | ที่ดินพร้อมสิ่งปลูกสร้าง | 0  | 2    | 52    | 480,060.00   | หนองชื่ม   | แหลมสิงห์                    |  |      |  |             |      |       |
| 03/63 - 4           | 14 - 1   | ฝบ.322/2552  | ที่ดินพร้อมสิ่งปลูกสร้าง | 0  | 0    | 26.6  | 373,380.00   | เกาะชวาง   | เมืองจันทบุรี                |  |      |  |             |      |       |

ฝั่งผู้ใช้งาน

สังผู้ใช้งาน

# เลือก วันที่ต้องการลงทะเบียนซื้อทรัพย์

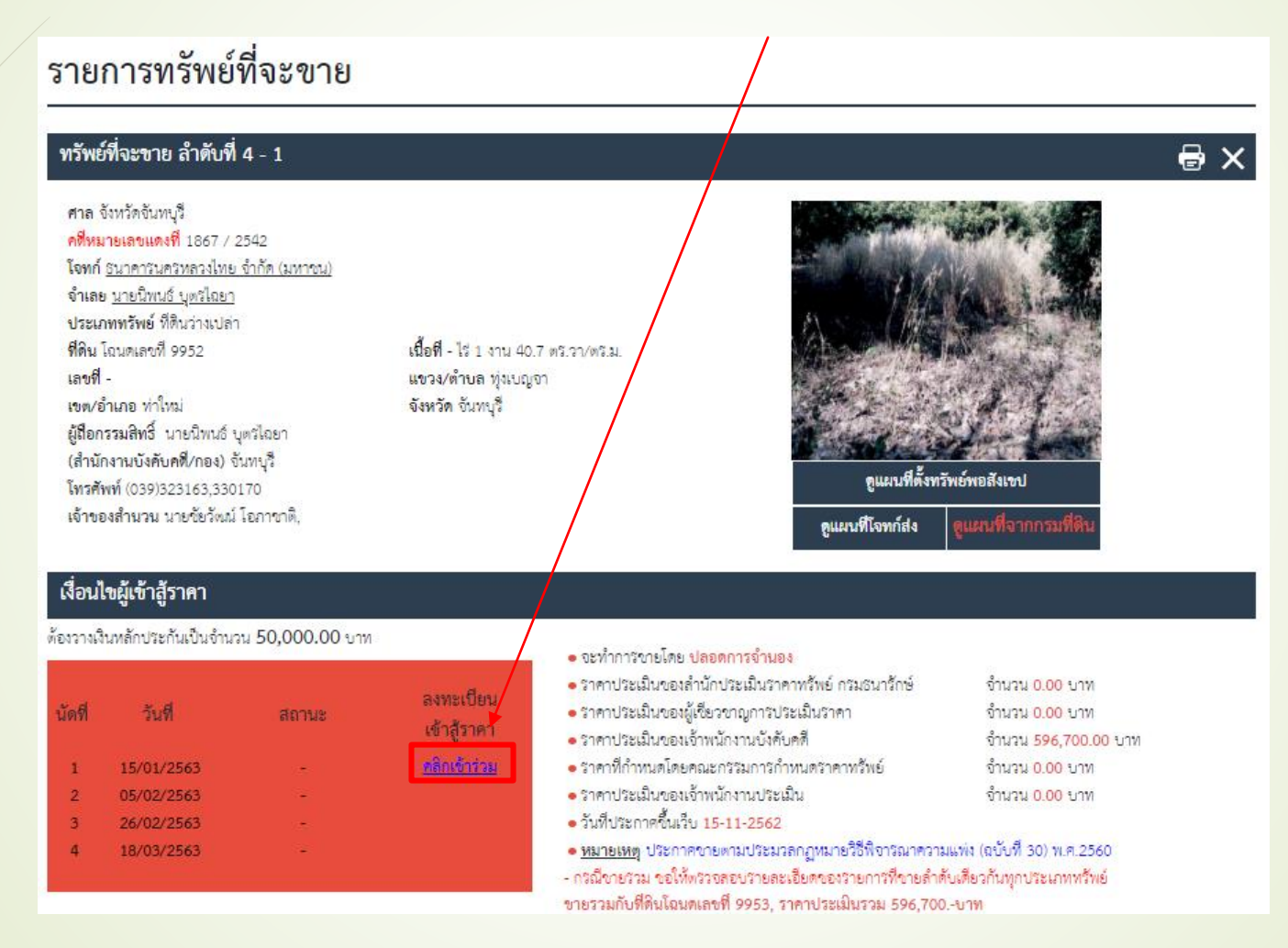

# ระบบจะแจ้งเตือนผู้ใช้งานเมื่อลงทะเบียนทรัพย์แล้ว

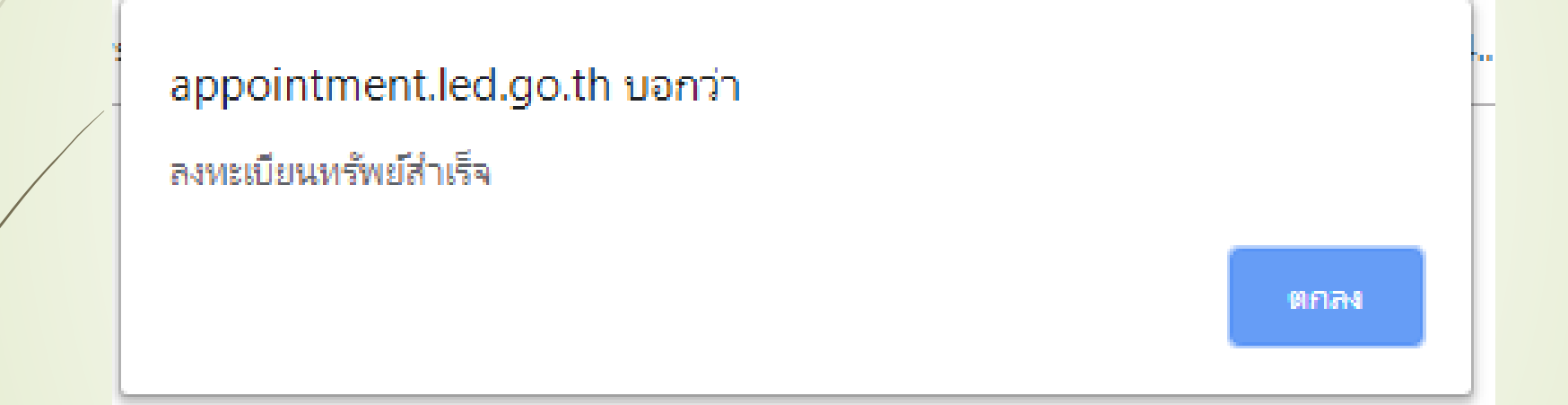

ฝั่งผู้ใช้งาน

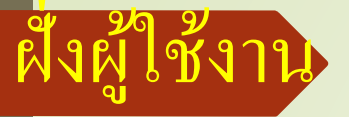

# ทรัพย์ที่ลงทะเบียนแสดงผลเรียงตามวันที่ขาย ทอดตลาด สำนักงานและลำดับที่ขาย

#### รายการทรัพย์ที่ลงทะเบียนล่วงหน้า

**Q** คันหาทรัพย์เพิ่ม

| ลำดับที่ขาย | หมายเลขคดี  | ประเภททรัพย์             | เลขที่โฉนด | วันที่ขาย    | ราคาประเมิน | หลักประกัน | สำนักงานบังคับคดี   |
|-------------|-------------|--------------------------|------------|--------------|-------------|------------|---------------------|
| 7 - 1       | ย.4190/2544 | ที่ดินพร้อมสิ่งปลูกสร้าง | 34376      | 17 ม.ค. 2020 | 8,221,980   | 1,000,000  | แพ่งกรุงเทพมหานคร 1 |
| « 1 »       |             |                          |            |              |             |            |                     |

#### ประวัติทรัพย์ที่ลงทะเบียนแล้ว

« »

| ลำดับที่ขาย | หมายเลขคดี | ประเภททรัพย์ | เลขที่โฉนด  | วันที่ขาย | หลักประกัน | สำนักงานบังคัเ |
|-------------|------------|--------------|-------------|-----------|------------|----------------|
|             |            |              | ไม่มีข้อมูล |           |            |                |
|             |            |              |             |           |            |                |

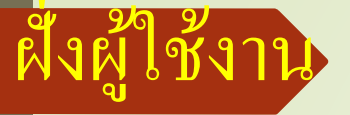

### ตารางค้านล่างจะแสคงข้อมูลทรัพย์ที่เคยลงทะเบียน และพ้นวันขายทอคตลาคแล้ว

#### รายการทรัพย์ที่ลงทะเบียนล่วงหน้า

**Q** คันหาทรัพย์เพิ่ม

| ลำดับที่ขาย | หมายเลขคดี  | ประเภททรัพย์             | เลขที่โฉนด | วันที่ขาย    | ราคาประเมิน | หลักประกัน | สำนักงานบังคับคดี   |
|-------------|-------------|--------------------------|------------|--------------|-------------|------------|---------------------|
| 7 - 1       | ย.4190/2544 | ที่ดินพร้อมสิ่งปลูกสร้าง | 34376      | 17 ม.ค. 2020 | 8,221,980   | 1,000,000  | แพ่งกรุงเทพมหานคร 1 |
| « 1 »       |             |                          |            |              |             |            |                     |

#### ประวัติทรัพย์ที่ลงทะเบียนแล้ว

| ลำดับที่ขาย | หมายเลขคดี | ประเภททรัพย์ | เลขที่โฉนด  | วันที่ขาย | หลักประกัน | สำนักงานบังคัเ |
|-------------|------------|--------------|-------------|-----------|------------|----------------|
|             |            |              | ไม่มีข้อมูล |           |            |                |
| « »         |            |              |             |           |            |                |

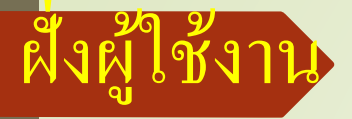

### สามารถลบข้อมูลทรัพย์ที่ยังไม่ถึง วันที่ขายทอดตลาดได้

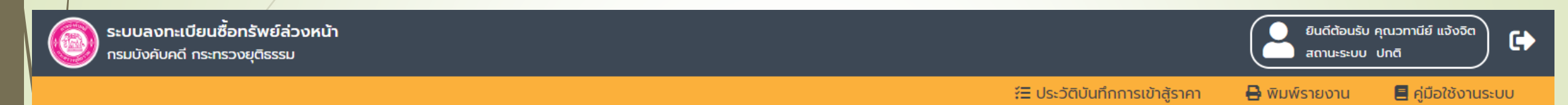

รายการทรัพย์ที่ลงทะเบียนล่วงหน้า

**Q** ค้นหาทรัพย์เพิ่ม

| ลำดับที่ขาย | หมายเลขคดี  | ประเภททรัพย์             | เลขที่โฉนด | วันที่ขาย    | ราคาประเมิน | หลักประกัน | สำนักงานบังคับคดี   |      |
|-------------|-------------|--------------------------|------------|--------------|-------------|------------|---------------------|------|
| 7 - 1       | ย.4190/2544 | ที่ดินพร้อมสิ่งปลูกสร้าง | 34376      | 17 ม.ค. 2020 | 8,221,980   | 1,000,000  | แพ่งกรุงเทพมหานคร 1 | 🛅 ลบ |
|             |             |                          |            |              |             |            |                     |      |

#### « 1 »

#### ประวัติทรัพย์ที่ลงทะเบียนแล้ว

| ลำดับที่ขาย | หมายเลขคดี | ประเภททรัพย์ | เลขที่โฉนด  | วันที่ขาย | หลักประกัน | สำนักงานบังคับคดี |
|-------------|------------|--------------|-------------|-----------|------------|-------------------|
|             |            |              | ไม่มีข้อมูล |           |            |                   |
|             |            |              |             |           |            |                   |

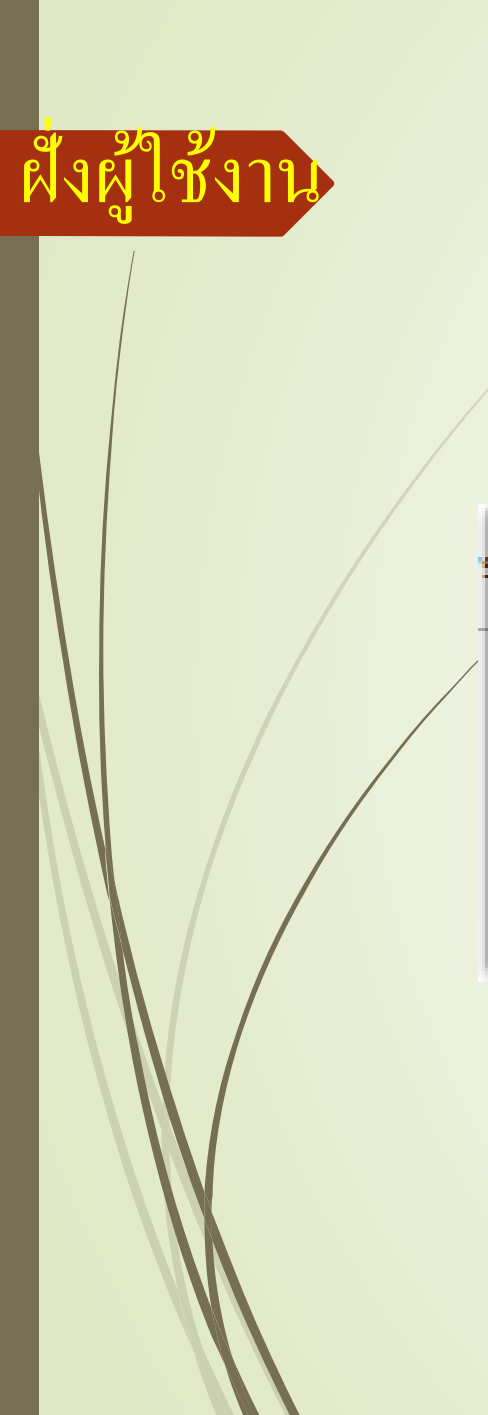

# ระบบจะแจ้งเตือนผู้ใช้งานเมื่อลบข้อมูลทรัพย์ที่ยังไม่ถึง วันที่ขายทอดตลาดแล้ว

### appointment.led.go.th บอกว่า

ลบสำเร็จ

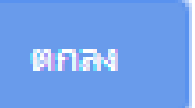